## راهنمای ورود و پرداخت شهریه به صورت الکترونیکی

## بخش اول ورود

 در ابتدا توسط یکی از مرور گرهای فایرفاکس و یا کروم وارد سامانه مدیریت آموزشی کارکنان دستگاههای اجرایی استان به آدرس : <u>https://education.erqz-mporg.ir</u> شده و برروی گزینه ورود کلیک نمایید.

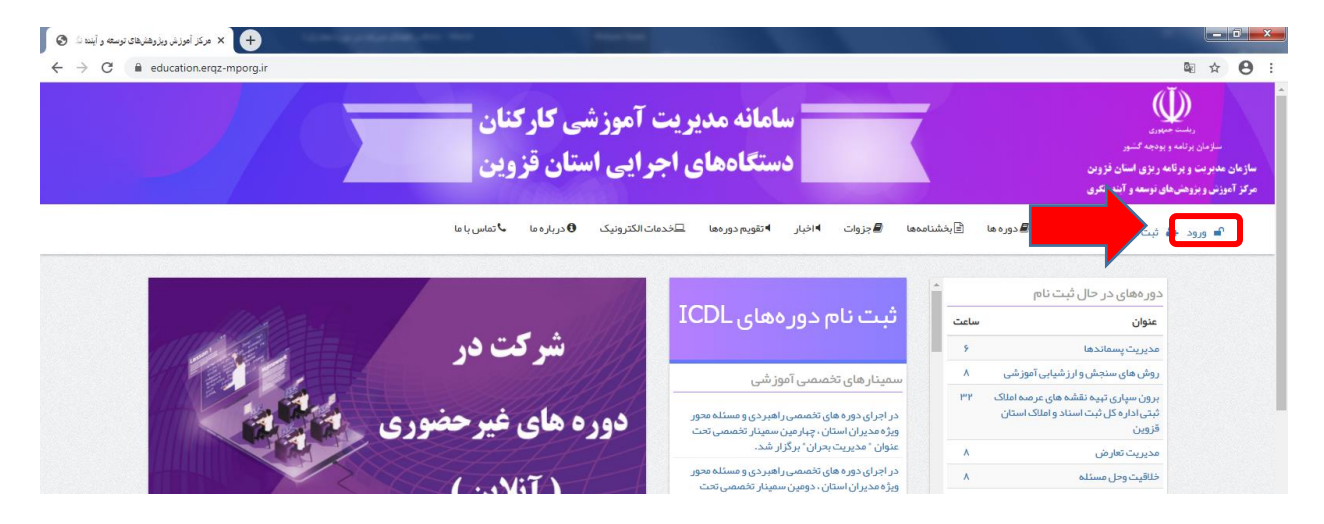

**T.** در صفحه ورود در قسمت های مشخص شده نام کاربری و رمز ورود به سامانه را وارد نموده و برروی گزینه ورود کلیک نمایید. توجه داشته باشید نام کاربری کد ملی بوده و رمز ورود رمزی است که در هنگام ثبت نام در سامانه وارد نموده اید. **توجه داشته باشید که نام کاربری و گذرواژه به صورت پیش فرض کدملی شما می باشد.** 

| د ورود   مرکز آغوزش ویژوهشهای توسعه و 🚱 | × ] +                 |                                                                                                    | The second second second second second second second second second second second second second second second se | and the second second |                             |                     | - 0 <b>- X</b>   |
|-----------------------------------------|-----------------------|----------------------------------------------------------------------------------------------------|----------------------------------------------------------------------------------------------------|-----------------------|-----------------------------|---------------------|------------------|
| ← → C 🔒 education.erqz                  | z-mporg.ir/user/login |                                                                                                    |                                                                                                    |                       |                             |                     | © ☆ ⊖ :          |
|                                         |                       | 🞝 تماس یا ما                                                                                                    | ىات الكترونيك 🖲 درباره ما                                                                                       | . ◄ تقويم دورهها ⊑خده | 🖹 بخشنامەھا 📕 جزوات 🕨 اخبار | 倄 خانه 🛢 دوره ها    | 🔒 ورود 🍰 ثبت نام |
|                                         |                       |                                                                                                    |                                                                                                    |                       |                             |                     |                  |
|                                         |                       |                                                                                                    |                                                                                                    |                       | ست گذرواژه جدید             | سابجديد ورود درخوا، | ايجاد حس         |
|                                         |                       |                                                                                                    |                                                                                                    |                       |                             |                     | نام کاربری *     |
|                                         |                       |                                                                                                    |                                                                                                    |                       |                             |                     | گذرواژه≁         |
|                                         |                       |                                                                                                    |                                                                                                    |                       |                             |                     |                  |
|                                         |                       |                                                                                                    |                                                                                                    |                       |                             |                     | ≝ورود            |
|                                         |                       |                                                                                                    |                                                                                                    |                       |                             |                     |                  |
|                                         |                       |                                                                                                    |                                                                                                    |                       |                             |                     |                  |
|                                         | 🕺 تماس با ما          | ≤ ۹ درباره                                                                                                    | 🔊 اخبار                                                                                                    | لطلاعيه ها            | ©<br>عفق دوره ها            | فانه                |                  |
| ~                                       |                       | اکرس: چیار را ه عمران روبروی شیرداری منطقه ۲ خیابان عباسیور مرکز آموزش ویژوهش های توسعه و آینده نگری استان قزوین |                                                                                                    |                       |                             |                     |                  |
|                                         |                       |                                                                                                    |                                                                                                    |                       |                             | تلفن: ۲۸۳۳۳۲۰۰۸۷    |                  |
|                                         |                       |                                                                                                    |                                                                                                    |                       |                             | فکس: ۲۸۳۳۳۲۰۰۳۹     |                  |
|                                         |                       |                                                                                                    |                                                                                                    |                       |                             |                     |                  |
|                                         |                       |                                                                                                    |                                                                                                    |                       |                             |                     |                  |
|                                         |                       |                                                                                                    |                                                                                                    |                       |                             |                     |                  |

۳. وارد حساب کاربری خود شده و همانند تصویر برروی لینک خبر شرکت در دوره های غیرحضوری (مجازی) کلیک نمایید.

| ت آموزشی کارکنان<br>مرایی استان قزوین                                                                      | سامانه مدیریت<br>دستگاههای اج                                                                                                    | ریشت میبرد<br>سازمان برنمه و بوده کشور<br>سازمان مدیر مه و برزی اسان قزوین<br>مرکز آموزش و بروخش های نوسه و آمندیکلری                             |
|----------------------------------------------------------------------------------------------------|----------------------------------------------------------------------------------------------------|----------------------------------------------------------------------------------------------------|
| خدمات الکترونیک 🔴 دریاره ما 🕨 تماس با ما                                                                   | ىنامەھا 🖷جزوات 🕨 اخبار 🕨 تقويم دورەھا 🖵                                                                                                    | رضاطهماسیبخانی، اهخانه هدورهها (هابخش<br>فراگدان، دهمها آمون، گذاشانی                                                                             |
| ش کت در                                                                                                    | ثبت نام دورههای ICDL                                                                                                    | دورههای در حال ثبت نام<br>عنوان ساعت<br>مدیریت بسماندها ۶                                                                                         |
| دوره های غیرحضوری می است                                                                                   | سمینار های تخصصی آموز شی<br>در اجرای دوره های تخصصی راهبردی و مسئله محور<br>زوره مدیران استان، چیارمین سعیار تخصصی تحت<br>عفان "محیر یحید بان بر از براز شد.   | روش های سنجش و ارز شیابی آموزشی A<br>برون سپاری تپیه نقشه های عرمه املک ۳۳<br>ثبتی اداره کل ثبت اسناد و املاک استان<br>قزوین                      |
| ( آنلاین )<br>دوره های مجازی                                                                               | در ایرای دوره های تخصصی راهبردی و مسئله متور<br>ویژه مدیران استان ، دومین سمینار تخصمی تحت<br>عنوان "مسئولیت پذیری و پاستگویی " برگزار شد .<br>سمینارهای بیشتر | مدیریت تائرش ۸ مدیرت تائرش ۸ حال مدیریت تائرش ۸ مدیریت دائش و بادگیری سازمانی ۸ محمد مدیریت دائش و بادگیری سازمانی ۸ معلم مولیات دولت الکترونیک . |
| نکات میم آموزشی<br>نکات میم آموزشی                                                                         | آخرین بخشنامهها                                                                                                    | ۰<br>آخرین اخبار و اطلاعیهها                                                                                                    |
| فېرست موسسات و تموز شگاههای دارای مجوز چېت<br>برگراری دوره مهای امورشی برای کارکنان دولت در<br>استان قروین | بخشنامه عناوین دوره های آموز شی عمومی تکمیلی                                                                                                    |                                                                                                    |

## بخش دوم: پرداخت

۴. در صفحه باز شده برروی گزینه پرداخت آنلاین کلیک نمایید.

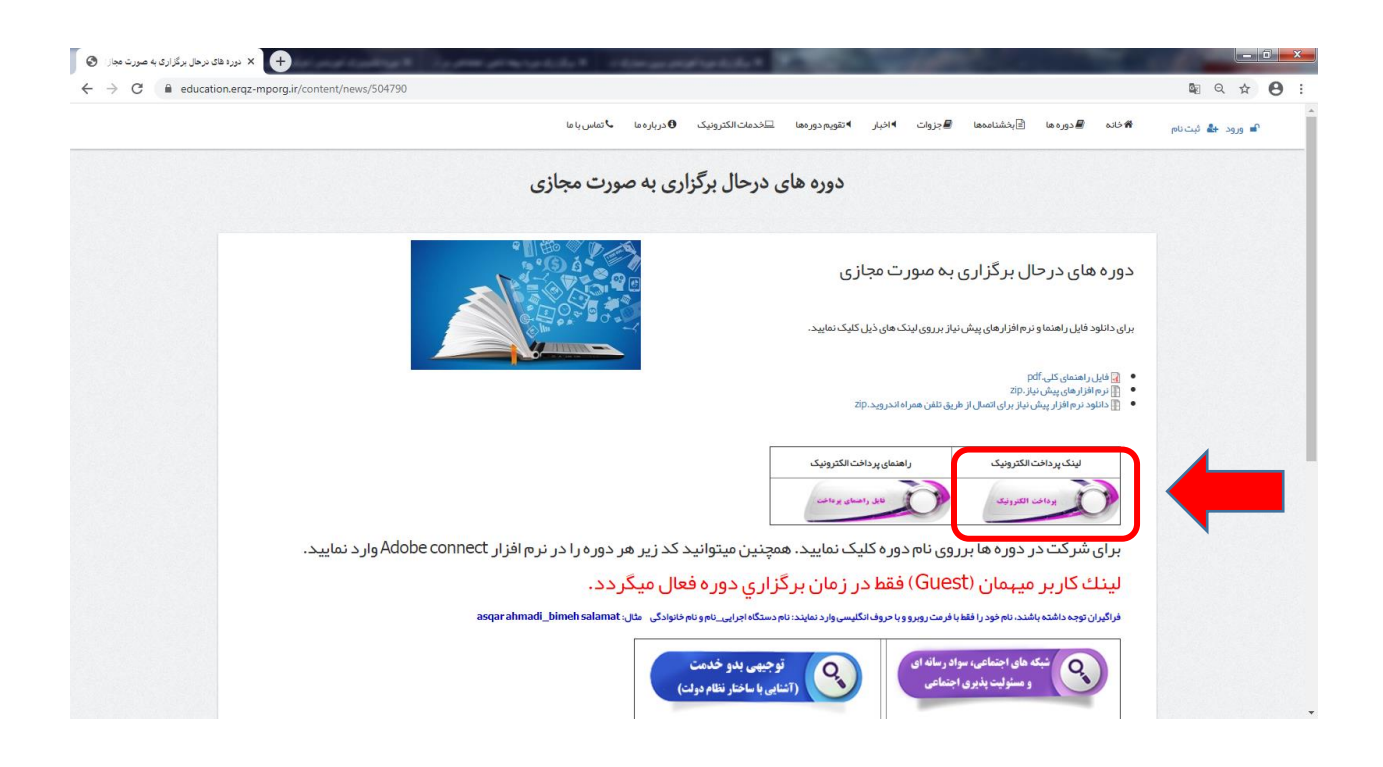

فراگیران میتوانند برای پرداخت شهریه از دو روش پرداخت آنلاین و آفلاین (مراجعه به بانک و یا از درگاه پرداخت بانک خود) استفاده نمایند.

پرداخت آنلاین

|                | برای تسویه حساب کلیک کنید. |
|----------------|----------------------------|
| ثبت فیش واریزی | تسويه حساب الثلين          |
|                | مای فراگیر                 |
|                | تمالى                      |
|                | ی های مجازی                |
|                | نامه ها                    |
|                | ست ها و پیشنهادات          |
|                | ن مقررات                   |
|                | م فراگیر                   |
|                | یش واریزی                  |
|                | فای در حال ثبت نام         |
|                |                            |

مبلغ مورد نظر برای واریز را در کادر مربوطه به ریال وارد نموده و همانند تصویر ذیل برروی گزینه پرداخت کلیک نمایید.

|           |                      |                       | ، شهریه                       | پرداخت                           |                                        |                                                                        |
|-----------|----------------------|-----------------------|-------------------------------|----------------------------------|----------------------------------------|------------------------------------------------------------------------|
| ر ريال مي | نفر مبلغ ۲۰۵۰۰۰۰ هزا | استان قز وین پر ای هر | ر ثبت اسناد و املاک           | یہ املاک ثبتی ادار ہ کل          | ری تیبیہ نقشہ ہای عر م                 | توجه: شہریہ دورہ برون سپا                                              |
|           |                      | وارد نمایید           | <sub>د.</sub><br>بوردنظر را و | مبلغ م                           | مبلغ                                   |                                                                        |
|           |                      |                       |                               |                                  | پردافت                                 |                                                                        |
|           |                      |                       |                               |                                  |                                        |                                                                        |
|           | 👥 تماس با ما         | درباره                | 🔊 اخبار                       | اطلاعيه ها 🛓                     | و دوره ها                              | منك ع                                                                  |
|           |                      |                       |                               |                                  |                                        |                                                                        |
|           |                      |                       | ری استان قزوین                | وزش و پژوهش های توسعه و آینده نگ | برداری منطقہ ۲ خیابان عباسپور مرکز آم  | <b>آدرس:</b> چہار راہ عمر ان روبروی ش                                  |
|           |                      |                       | ری استان قزوین                | وزش و پژوهش های توسعه و آینده نگ | بر داری منطقه ۲ خیابان عباسپور مرکز آم | آدرس: چبارراه عمران روبروی ش<br>تلغن: ۸۷-۲۸۳۳۲۹۲۰                      |
|           |                      |                       | رى استان قزوين                | وزش و پژوهش های توسعه و آینده نگ | برداری منطقه ۲ خیابان عباسپور مرکز آم  | آدرس: چبار راه عمران روبر وی<br>تلفن : ۲۸-۳۳۲٬۰۸۲<br>فکس : ۳۱۰-۳۳۲٬۰۸۳ |

در صفحه پرداخت با رعایت نکات امنیتی اطلاعات حساب خود را در درگاه بانک وارد نموده و برروی گزینه پرداخت کلیک نمایید. \*\*توجه: قبل از ورود اطلاعات حساب و پرداخت در قسمت تعیین شده از صحیح بودن مبلغ وارد شده اطمینان حاصل نمایید. \*\*توجه: فیش پرداختی و کد پیگیری خود را تا دریافت گواهینامه برای پیگیری های بعدی نزد خود نگاه دارید.

| 🕂 درگاه برداخت اینترنتی شرکت پرداخت الگتر 🛠 🕇                                   |                                                                                                    | Conception and the second                                                                                                    |                                                                                                    |         |  |  |  |
|---------------------------------------------------------------------------------|----------------------------------------------------------------------------------------------------|----------------------------------------------------------------------------------------------------|----------------------------------------------------------------------------------------------------|---------|--|--|--|
| ← → C 🔒 sadad.shaparak.ir/VPG/Purchase                                          | ?Token=00011B42818251ABA1C92F949E52523E58260                                                                  | 9A1EBCB5E46C691                                                                                                    |                                                                                                    | 🗟 🌣 😝 : |  |  |  |
| درگاه پردافت الگترونیگی شرکت پردافت الگترونیگی سداد   خدمات مشتریان ۲۰۰۹ – ۲۱ ۹ |                                                                                                    |                                                                                                    |                                                                                                    |         |  |  |  |
|                                                                                 |                                                                                                    |                                                                                                    | ليكي الموالي المراجع المراجع المراجع المراجع المراجع المراجع المراجع المراجع المراجع المراجع المراجع المراجع ا<br>مواجع المراجع المراجع المراجع المراجع المراجع المراجع المراجع المراجع المراجع المراجع المراجع المراجع المراجع ال |         |  |  |  |
|                                                                                 | سازمان مدیریت استان                                                                                           | زمان باقی ماندہ : ۱۴:۵۷                                                                                                    | اطلاعات کارت شما                                                                                                    |         |  |  |  |
|                                                                                 | دروین<br>مبلغ تر اکنش(ریال) ۵ ۵ ه ۵ ه ۷۴                                                                      |                                                                                                    | شماره کارت                                                                                                    |         |  |  |  |
|                                                                                 | شماره پذیرنده ۱۴۰۳٬۳۱۸۹۰                                                                                      | 000<br>000                                                                                                    | کد ۲VV                                                                                                    |         |  |  |  |
|                                                                                 | شماره ترمینال ۲۴۰۵٬۹۱۶                                                                                        | ماہ سال                                                                                                    | تاریخ انقضای کارت                                                                                                    |         |  |  |  |
|                                                                                 | آدرس وب سایت پذیرندeducation.erqz-mporg.iro آدرس وب سایت                                                      | C 3(1539                                                                                                    | کد امنیتی                                                                                                    |         |  |  |  |
|                                                                                 |                                                                                                    | دریافت رمز دوم پویا                                                                                                    | رمز اینترنتی(رمز دوم)                                                                                                    |         |  |  |  |
|                                                                                 |                                                                                                    | اختيارى                                                                                                    | ايميل                                                                                                    |         |  |  |  |
|                                                                                 |                                                                                                    | دافت انصراف                                                                                                    | ж.                                                                                                    |         |  |  |  |
|                                                                                 |                                                                                                    |                                                                                                    | ر اهنمای درگاه پرداخت                                                                                                    |         |  |  |  |
|                                                                                 | درس https://sadad.shaparak.ir شروع می شود. خواهشمند<br>ن مرورگر وب خود را با آدرس فوق مقایسه نمایید و در مورت | ناده از پروتکل امن SSL به مشتریان خود ارایه خدمت نموده و با آ<br>ده های احتمالی پیش از ورود هرگونه اطلاعات. آدرس موجود در بخش<br>وع را با ما درمیان بگذارید. | <ul> <li>درگاه پرداخت اینترنتی سداد با استه<br/>است به منظور جلوگیری از سو، استفا<br/>مشاهده هر نوع مغایرت احتمالی، موض</li> </ul>                                                                                                 |         |  |  |  |

## • پرداخت آفلاین

فراگیران میتوانند مبلغ شهریه دوره مورد نظر خود را از <u>درگاه پرداخت حساب بانکی خود</u> و یا با مراجعه به یکی از شعب بانک به صورت حضوری به حساب مندرج در ذیل واریز نموده و تصویر و اطلاعات فیش واریزی خود را بارگزاری نمایند.

- شماره حساب: ۴۰۰۱۰۰۴۵۰۳۰۲۵۶۶۳ به نام"درآمد اختصاصی سازمان برنامه و بودجه کشور" - شناسه واریز: ۳۲۷۰۰۴۵۷۷۱۰۲۵۰۰۰۰۲۵۰۲۵ (ثبت شناسه واریز در فیش واریزی الزامی است) - شماره شیا: ۱۳۲۵۶۰۳۰۲۵۶۴۰۰۱۰۰۴۰۰۱۰۰۴۰۰۱۰۰۴۰۰

|               | بر ای تسویه حساب کلیک کنید. | منو 📕                   |
|---------------|-----------------------------|-------------------------|
| ېت فېش وارېزې | تسويه حساب آنلاين           | خانه                    |
|               |                             | دوره های قراگیر         |
|               |                             | وضعيت مالى              |
|               |                             | آزمون های مجازی         |
|               |                             | گواهینامه ها            |
|               |                             | در خواست ها و پیشنهادات |
|               |                             | قوانين مقررات           |
|               |                             | ثبت نام فراگیر          |
|               |                             | ثبت فیش واریزی          |
|               |                             | دور های در حال ثبت نام  |
|               |                             | خروج                    |
|               |                             |                         |

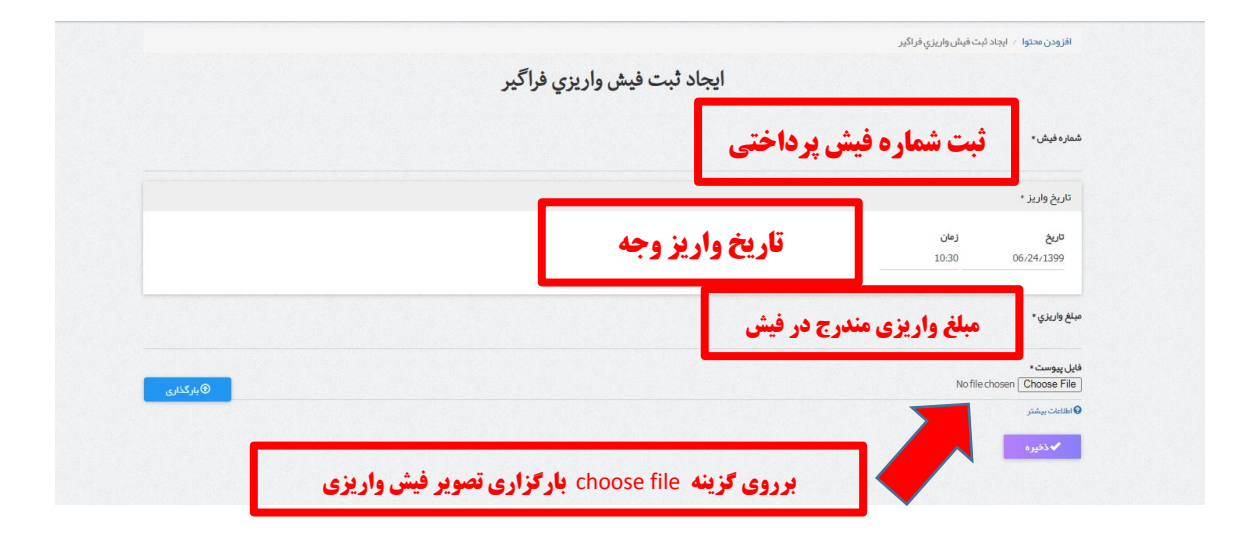